## **Tech Troubleshooting Tips**

These are just a few tips to try before contacting your teacher or before contacting tech support.

Please check the Tech Tips document that you received for help with any login issues.

## **OneNote:**

| <ul> <li>A student cannot find his notebook for the<br/>class</li> </ul> | 1. Go to OneDrive. Sign in if asked. Click on<br>"Shared" at the bottom. Open the notebook from<br>here. |
|--------------------------------------------------------------------------|----------------------------------------------------------------------------------------------------|
|                                                                          | 2. Teacher can remove the student from the notebook and add him/her back in.                             |
|                                                                          | 3. Make sure you have completed the latest iPad update. If not, update and go back to step 1.            |
|                                                                          |                                                                                                    |

| <ul> <li>My notebook/video is not loading</li> </ul>                        | 1. Swipe down in the first column. If the circle is still spinning in the column or in the upper right-   |
|-----------------------------------------------------------------------------|----------------------------------------------------------------------------------------------------|
| <ul> <li>The pages/sections are not showing on<br/>student iPads</li> </ul> | hand corner, it is still synching. Wait till it is done.                                                  |
|                                                                             | 2. At school – Check and make sure you are one the NTWifi <b>not</b> iPad hidden.                         |
|                                                                             | 3. Sign-out of OneNote & OneDrive and sign back in.                                                       |
|                                                                             | <i>4. Restart the iPad by turning it completely off</i> & waiting at least a minute and turn it back on.  |
|                                                                             | 5. Make sure you have completed the latest<br>iPad update. If not, please do and then start at<br>Step 1. |

| • A student deleted the page a teacher sent or the content on the page. | 1. Hit the back arrow on the top left corner of the screen                                                         |
|-------------------------------------------------------------------------|----------------------------------------------------------------------------------------------------|
|                                                                         | 2. Add a new page, if needed & copy the content from your section of the notebook at the top and paste it back in. |
|                                                                         | 3. Complete and individual distribution to the student and resend just that one page to that student.              |

| Student notebook is freezing.                                                     | 1. Sign out of OneNote and then sign out of OneDrive.                                                                                                    |
|-----------------------------------------------------------------------------------|----------------------------------------------------------------------------------------------------|
| <ul> <li>Student does not see the section/pages that were distributed.</li> </ul> | <ol> <li>Close &amp; swipe out of all 365 apps.</li> <li>Sign back into OneDrive. Click on "Shared" at<br/>the bottom. Open the notebook from here.</li> <li>Restart the iPad by turning it completely off &amp;<br/>waiting at least a minute and turn it back on.</li> <li>Make sure you have completed the latest<br/>iPad update. If not, please do and then start at<br/>Step</li> </ol> |
| <ul> <li>Student cannot write on the pages in the notebook.</li> </ul>            | <ol> <li>Close the notebook</li> <li>Open the notebook again</li> <li>Be sure that you select the student's name at the bottom</li> <li>Open the correct tab.</li> <li>Select "Draw" from the top.</li> </ol>                                                                                                    |

## **TEAMS:**

| <ul> <li>When student goes to Teams to join a meeting, it says he has no account.</li> <li>1. Make sure his log in information is correct.</li> <li>2. Have him join via a link for the meeting.</li> </ul> |
|----------------------------------------------------------------------------------------------------|
|----------------------------------------------------------------------------------------------------|

## Schoology:

| Student cannot log-in to Schoology              | 1. Make sure you are in nt.schoology.com                                                            |
|-------------------------------------------------|----------------------------------------------------------------------------------------------------|
| Or <ul> <li>Schoology bumps you out.</li> </ul> | 2. Click on the log in Log in through your School & search for our school.                          |
|                                                 | 2. Make sure he chooses North Tonawanda<br>Middle School with a green dot from the opening<br>page. |
|                                                 | 3. Make sure his log in information is correct.                                                     |